Whether you're using Mac or Windows, you'll need to use the VST3 version of Strokes within Ableton Live.

Due to the limitations of Ableton Live's MIDI implementation, a companion Max For Live device is required. You'll find the "strokes v3.3 receiver.amxd" device in this folder. The M4L device does three tasks:

- If there is a single instance of Strokes VST3 in a project, the M4L device will set up its own routing and arm itself to record.
- Then the M4L device creates MIDI clips on the Strokes VST3 channel which allow you to change Pattern and Note Select.
- The M4L device converts MIDI pitch-bend data\* to parameter modulation, with four modulation destinations (Map Buttons) per source.

\*Live is the only host which doesn't allow MIDI CC data to be passed out of VST3 plugins - so as a workaround all of the modulation data from Strokes is sent via the pitchwheel, the M4L device converts this data to Map buttons and strips the dummy pitchwheel data from the outgoing MIDI signal. Strokes knows which host is running and only chooses to send this weird pitch-bend information when running in Ableton Live.

| 5                   |                                             |                                             | Bar | -                                          | <b></b>                                    |                                                                                                    | 1          |            | • + ~     | <ul> <li>€ C</li> </ul>                                                                                                    | 0                                                                                                    | ~ ᇦ ᄼ                                                                                                    |                                                                                                    | ∠ 🛄 K                                                                                                    | ley                                                                                                    |
|---------------------|---------------------------------------------|---------------------------------------------|-----|--------------------------------------------|--------------------------------------------|----------------------------------------------------------------------------------------------------|------------|------------|-----------|----------------------------------------------------------------------------------------------------|----------------------------------------------------------------------------------------------------|----------------------------------------------------------------------------------------------------|----------------------------------------------------------------------------------------------------|----------------------------------------------------------------------------------------------------|----------------------------------------------------------------------------------------------------|
| 5                   |                                             |                                             |     |                                            |                                            | _                                                                                                    |            |            |           |                                                                                                    |                                                                                                    |                                                                                                    |                                                                                                    |                                                                                                    |                                                                                                    |
|                     |                                             |                                             | _   |                                            | 2                                          | Drum Rack                                                                                                    |            |            |           |                                                                                                    |                                                                                                    |                                                                                                    | Mas                                                                                                    | iter                                                                                                    |                                                                                                    |
| rn A                |                                             |                                             |     |                                            |                                            | -                                                                                                    |            |            |           |                                                                                                    |                                                                                                    |                                                                                                    | E                                                                                                    |                                                                                                    | 1                                                                                                    |
| rn C                |                                             | -                                           |     |                                            |                                            | -                                                                                                    |            |            |           |                                                                                                    |                                                                                                    |                                                                                                    | K                                                                                                    |                                                                                                    | 2                                                                                                    |
| rn D                |                                             |                                             |     |                                            |                                            |                                                                                                    |            |            |           |                                                                                                    |                                                                                                    |                                                                                                    |                                                                                                    |                                                                                                    | 4                                                                                                    |
| rn E                |                                             |                                             |     |                                            |                                            | •                                                                                                    |            |            |           |                                                                                                    |                                                                                                    |                                                                                                    |                                                                                                    |                                                                                                    | 5                                                                                                    |
| 1                   |                                             |                                             |     | _                                          |                                            |                                                                                                    |            |            |           |                                                                                                    |                                                                                                    | Drop Files and                                                                                                    |                                                                                                    |                                                                                                    | 6                                                                                                    |
| 2                   |                                             |                                             |     |                                            |                                            | •                                                                                                    |            |            |           |                                                                                                    |                                                                                                    | Devices Here                                                                                                    |                                                                                                    |                                                                                                    |                                                                                                    |
| 3                   |                                             |                                             |     |                                            |                                            | •                                                                                                    |            |            |           |                                                                                                    |                                                                                                    |                                                                                                    |                                                                                                    |                                                                                                    | 8                                                                                                    |
| 4                   |                                             | <u> </u>                                    |     |                                            |                                            |                                                                                                    |            |            |           |                                                                                                    |                                                                                                    |                                                                                                    |                                                                                                    |                                                                                                    | 9                                                                                                    |
| 5                   |                                             |                                             |     |                                            | _                                          | Þ                                                                                                    |            |            |           |                                                                                                    |                                                                                                    |                                                                                                    |                                                                                                    |                                                                                                    | 10                                                                                                    |
| 6                   |                                             |                                             |     |                                            |                                            |                                                                                                    |            |            |           |                                                                                                    |                                                                                                    |                                                                                                    |                                                                                                    |                                                                                                    | 11                                                                                                    |
| 7                   |                                             |                                             |     |                                            |                                            |                                                                                                    |            |            |           |                                                                                                    |                                                                                                    |                                                                                                    |                                                                                                    |                                                                                                    | 12                                                                                                    |
| apping]             |                                             |                                             |     |                                            |                                            |                                                                                                    |            |            |           |                                                                                                    |                                                                                                    |                                                                                                    |                                                                                                    |                                                                                                    | ×                                                                                                    |
|                     |                                             |                                             |     |                                            |                                            | Inte                                                                                                    | arnal Mapp | ng         |           |                                                                                                    |                                                                                                    |                                                                                                    | Send To I                                                                                                    | Dispatch                                                                                                    |                                                                                                    |
| eights A            |                                             | Map                                         |     | 0 %                                        | 100 %                                      | Map                                                                                                    | 0%         | 100 %      | Мер       | 0% 1                                                                                                    | 00 %                                                                                                    | Map                                                                                                    | 0% 1                                                                                                    | 00 %                                                                                                    |                                                                                                    |
| eights B            |                                             | Map                                         |     |                                            | 100 %                                      | Map                                                                                                    |            | 100 %      | Map       |                                                                                                    | 00 %                                                                                                    | Map                                                                                                    | 0% 1                                                                                                    | 00 %                                                                                                    |                                                                                                    |
| eights C            |                                             | Мар                                         |     |                                            |                                            | Map                                                                                                    |            |            | Мар       |                                                                                                    | 00 %                                                                                                    | Мар                                                                                                    |                                                                                                    | 00 %                                                                                                    |                                                                                                    |
| eights D            |                                             | Мар                                         |     |                                            | 100 %                                      | Мар                                                                                                    |            | 100 %      | Мар       |                                                                                                    | 00 %                                                                                                    | Мар                                                                                                    |                                                                                                    | 00 %                                                                                                    |                                                                                                    |
|                     |                                             | Map                                         |     |                                            |                                            | Map                                                                                                    |            |            | Мар       |                                                                                                    | 00 %                                                                                                    | Map                                                                                                    | 0% 1                                                                                                    | 00 %                                                                                                    |                                                                                                    |
|                     |                                             | Map                                         |     |                                            |                                            | Map                                                                                                    |            |            | Map       |                                                                                                    | 00 %                                                                                                    | Map                                                                                                    | 0% 1                                                                                                    | 00 %                                                                                                    |                                                                                                    |
|                     |                                             | Мар                                         |     |                                            |                                            | Map                                                                                                    |            |            | Мар       |                                                                                                    | 00 %                                                                                                    | Map                                                                                                    |                                                                                                    | 00 %                                                                                                    |                                                                                                    |
|                     |                                             | Мар                                         |     |                                            |                                            | Мар                                                                                                    |            |            | Мер       |                                                                                                    |                                                                                                    | Мар                                                                                                    |                                                                                                    | 00 %                                                                                                    |                                                                                                    |
|                     |                                             | Map                                         |     |                                            |                                            | Map                                                                                                    |            |            | Mep       |                                                                                                    |                                                                                                    | Map                                                                                                    |                                                                                                    | 00 %                                                                                                    |                                                                                                    |
|                     |                                             | Map                                         |     |                                            |                                            | Map                                                                                                    |            |            | Map       |                                                                                                    | 00 %                                                                                                    | Map                                                                                                    |                                                                                                    | 00 %                                                                                                    |                                                                                                    |
|                     |                                             | Мар                                         |     |                                            |                                            | Map                                                                                                    |            | 100 %      | Мар       |                                                                                                    | 00 %                                                                                                    | Map                                                                                                    | 0% 1                                                                                                    | 00 %                                                                                                    |                                                                                                    |
| trix CH-8           |                                             | Мар                                         |     | 0 %                                        | 100 %                                      | Мар                                                                                                    | 0%         | 100 %      | Мар       | 0% 1                                                                                                    | 00 %                                                                                                    | Map                                                                                                    | 0% 1                                                                                                    | 00 %                                                                                                    |                                                                                                    |
| n<br>nnels<br>  Off |                                             |                                             |     |                                            | V 1                                        | AIDI From<br>L-Strokes<br>Strokes<br>Monitor<br>In <u>Auto</u> Off<br>Judio To<br>Master                                                                                                    |            |            |           |                                                                                                    | 2                                                                                                    |                                                                                                    | Cue                                                                                                    | Out<br>2 Monito                                                                                                    | rs 🔻                                                                                                    |
|                     |                                             |                                             |     |                                            | Ľ                                          | Master                                                                                                    |            |            |           |                                                                                                    |                                                                                                    |                                                                                                    | Mas<br>1/                                                                                                    | ter Out<br>2 Monito                                                                                                    | rs 🔻                                                                                                    |
| (                   | -Inf                                        | -<br>-<br>- 12                              |     |                                            |                                            |                                                                                                    | (          | inf)<br>ľ) | _<br>- 12 |                                                                                                    |                                                                                                    |                                                                                                    |                                                                                                    | inf)                                                                                                    | 0                                                                                                    |
|                     | 1                                           | - 24                                        |     |                                            |                                            |                                                                                                    |            | 2          | - 24      |                                                                                                    |                                                                                                    |                                                                                                    |                                                                                                    |                                                                                                    | - 24                                                                                                    |
|                     | -                                           | - 36                                        |     |                                            |                                            |                                                                                                    |            | 2          | - 36      |                                                                                                    |                                                                                                    |                                                                                                    | E                                                                                                    |                                                                                                    | - 36                                                                                                    |
|                     | 2                                           | - 48                                        |     |                                            |                                            |                                                                                                    |            | 5          |           |                                                                                                    |                                                                                                    |                                                                                                    | _                                                                                                    | · · · ·                                                                                                    |                                                                                                    |
|                     | nn E  i  i  i  i  i  i  i  i  i  i  i  i  i | In E  I  I  I  I  I  I  I  I  I  I  I  I  I | n E | n E  i  i  i  i  i  i  i  i  i  i  i  i  i | n E  i  i  i  i  i  i  i  i  i  i  i  i  i | n E  in E  i | n E        | n E        | n E<br>   | n E     0       1     0       1     0       1     0       1     0       1     0       1     0       1     0       1     0       1     0       1     0       1     0       1     0       1     0       1     0       1     0       1     0       1     0       1     0       1     0       1     0       1     0       1     0       1     0       1     0       1     0       1     0       1     0       1     0       1     0       1     0       1     0       1     0       1     0       1     0       1     0       1     0       1     0       1     0       1     0       1     0       1     0       1     0       1     0       1     0 | n E     •       •     •       •     •       •     •       •     •       •     •       •     •       •     •       •     •       •     •       •     •       •     •       •     •       •     •       •     •       •     •       •     •       •     •       •     •       •     •       •     •       •     •       •     •       •     •       •     •       •     •       •     •       •     •       •     •       •     •       •     •       •     •       •     •       •     •       •     •       •     •       •     •       •     •       •     •       •     •       •     •       •     •       •     •       •     •       •     •       •< | n E     •       •     •       •     •       •     •       •     •       •     •       •     •       •     •       •     •       •     •       •     •       •     •       •     •       •     •       •     •       •     •       •     •       •     •       •     •       •     •       •     •       •     •       •     •       •     •       •     •       •     •       •     •       •     •       •     •       •     •       •     •       •     •       •     •       •     •       •     •       •     •       •     •       •     •       •     •       •     •       •     •       •     •       •     •       •     •       •     •       •< | n E       0       0       0       0       0       0       0       0       0       0       0       0       0       0       0       0       0       0       0       0       0       0       0       0       0       0       0       0       0       0       0       0       0       0       0       0       0       0       0       0       0       0       0       0       0       0       0       0       0       0       0       0       0       0       0       0       0       0       0       0       0       0       0       0       0       0       0       0       0       0       0       0       0       0       0       0       0       0       0       0       0       0       0       0       0       0       0       0       0       0       0       0       0       0       0       0       0       0       0       0       0       0       0       0       0       0       0       0       0       0       0       0       0       0       0       0       0       0 | n E       •       •       •       •       •       •       •       •       •       •       •       •       •       •       •       •       •       •       •       •       •       •       •       •       •       •       •       •       •       •       •       •       •       •       •       •       •       •       •       •       •       •       •       •       •       •       •       •       •       •       •       •       •       •       •       •       •       •       •       •       •       •       •       •       •       •       •       •       •       •       •       •       •       •       •       •       •       •       •       •       •       •       •       •       •       •       •       •       •       •       •       •       •       •       •       •       •       •       •       •       •       •       •       •       •       •       •       •       •       •       •       •       •       •       •       •       •       • | Image       Image       Image <th< td=""></th<> |

\*\*\*You'll need to use the M4L device on every channel that receives MIDI from Strokes, or weird pitchwheel data will be passed on to your devices further down the chain.\*\*\*

Step by step

- 1. Add Strokes VST3 to a MIDI channel.
- 2. Create another MIDI channel
- Add the "strokes v3.3 receiver.amxd" device from your download folder, or Max For Live Devices
   > Max MIDI Effect
- 4. The M4L device sets up its own routing, so add a drum/instrument rack after the M4L device and you're ready to go

If you have any suggestions for how to improve this guide, please leave a comment.